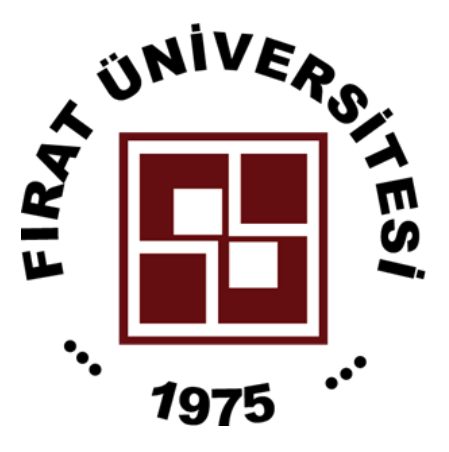

## FIRAT ÜNİVERSİTESİ

# TEKNOLOJİ FAKÜLTESİ

# ELEKTRİK-ELEKTRONİK MÜHENDİSLİĞİ

# BÖLÜMÜ

<u>EET208/222 MÜHENDİSLİK YAZILIMLARI</u> <u>DENEY FÖYÜ</u>

#### **DENEYLER**

Deney 1: Matlab'a Giriş
Deney 2: Matlab Dizi ve Değişken Atamaları
Deney 3: Matlab Matematiksel Fonksiyonlarının Kullanılımının Öğrenilmesi
Deney 4: Matrisler
Deney 5: Döngü Yapıları
Deney 6: Sembolik İşlemler
Deney 7: Denklem Sistemlerinin Çözümü ve Polinomlar
Deney 8: Grafik Çizim
Deney 9: Fonksiyon Dosyası Oluşturma
Deney 10: Simulink Programı

### Deney Adı: Matlab'a Giriş

MATLAB, bilim adamları ve mühendislere, Fortran ve C gibi gelenekselleşmiş dillerde program yazmaksızın, matrislere dayalı problemleri çözmede kullanılmak üzere bir sayısal hesaplama kütüphanesi sunmak amacıyla, **MAT**ris **LAB**oratuvarı (MATrix LABoratory) programı olarak tasarlanmıştır. MATLAB bir yorumlayıcıdır. Böylece sonuç, daha ziyade el tipi hesap makinelerine benzer tarzda ekranda yazılı bir metin olarak alınabilir. Neticede diğer dillerde olduğu gibi "derleme"ye ihtiyaç yoktur. Fakat programlamaya izin vermesinden dolayı da güçlü bir paket programdır. Matlab programının ilk sürümleri, Fortran diliyle hazırlanmış olmakla beraber son sürümleri C dilinde yazılmıştır.

Matlab programının genel kullanım alanları;

- Matematiksel hesaplama işlemleri
- Algortima geliştirme ve kod yazma
- Lineer Cebir, istatistik, Fourier analizi, filtreleme, optimizasyon, integrasyon vb. konularda matematik fonksiyonlar
- 2D ve 3D grafiklerinin çizimi
- Modelleme ve simulasyon
- Veri analizi ve kontrolü

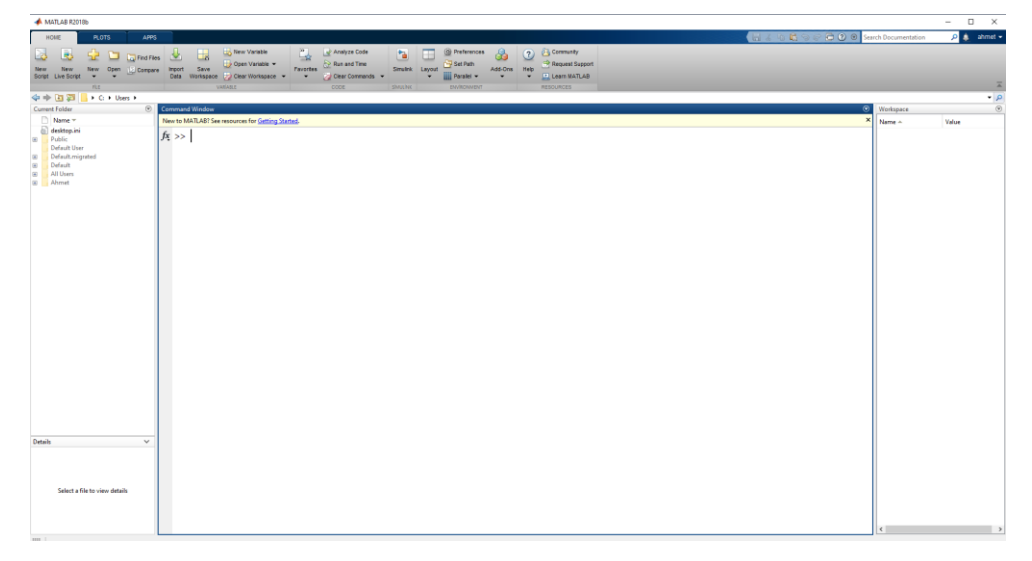

MATLAB ortamına girildiğinde görülen ">>" biçimindeki MATLAB komut girme iletisinin önüne tek tek MATLAB komut ya da fonksiyonları yazılarak çalıştırılabilir. Ancak kullanıcının, programını **File**  $\rightarrow$ **New**  $\rightarrow$ **m-file** menüsünden açılan text editörü içerisine yazarak ve \*.m uzantısı ile kaydederek çalıştırması pratik açıdan daha uygundur.

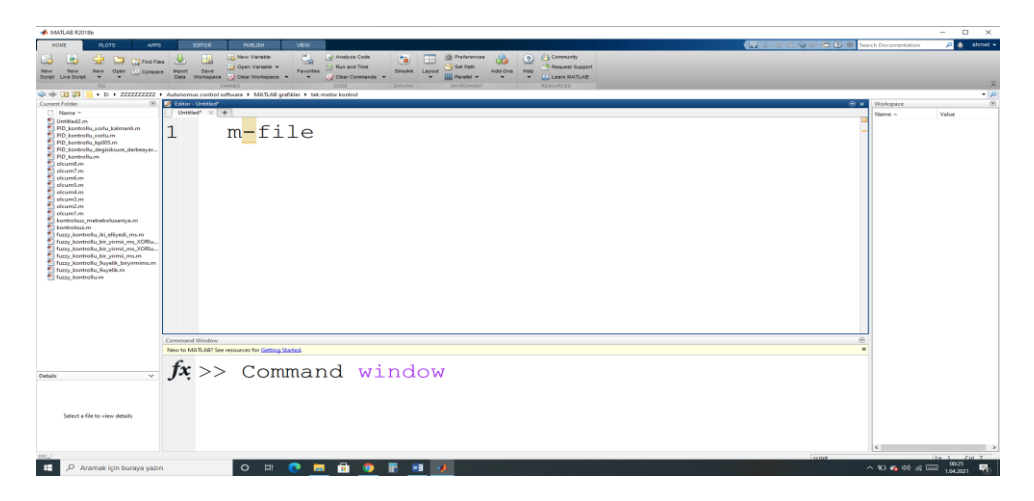

**Komut Penceresi:** Matlab programı çalıştırıldığında çıkan pencereye komut penceresi, penceredeki komut yazılan kısma da komut satırı adı verilir. MATLAB yorumlayıcısı kullanıcıdan gelecek komutları kabul etmeye hazır olduğunu gösteren ">>" biçiminde bir ileti görüntüler. Örneğin, 4\*25+6\*52+2\*99 gibi basit matematiksel işlemi yapmak için

>> 4\*25+6\*52+2\*99 ifadesini yazıp *Enter* tuşuna basılınca,

ans=

610

Komut satırında yanlışların düzeltilmesi: Klavyede yer alan ok tuşları komut satırında yapılan yanlışlıkları düzeltilmesine olanak tanır. Bunlar yukarı "↑" aşağı "↓" sol "←" sağ "→". Yukarı tuşu kullanılarak bir önceki satır tekrar görüntülenerek sağ ve sol tuşları ile yanlış yazılı yere kursör taşınarak düzenleme gerçekleştirilir.

**Sonucun Ekranda Görüntülenmesini Gizleme:** Bir deyim yazıp, Enter tuşuna basılınca sonuçlar ekranda otomatik olarak görüntülenir. Buna karşılık, deyimin sonuna ";" ilave edilecek olursa, bu deyim ile yapılan hesaplamalar ekranda görüntülenmez.

#### Komutlar:

| >>clc      | Command window'u temizler.                                        |  |
|------------|-------------------------------------------------------------------|--|
| >>clear    | İlgili oturumda atanmış tüm değişkenleri siler.                   |  |
| >>clear a  | Yalnızca "a" değişkenini iler.                                    |  |
| >>demo     | Matlab demosunu çalıştırır.                                       |  |
| >>help     | Yardım menüsünü açar.                                             |  |
| >>help inv | "inv" fonksiyonunun kullanım şekli, hangi işlemi gerçekleştirdiği |  |
|            | hakkında bilgi verir.                                             |  |

| >>lookfor               | İhtiyaç duyulan fonksiyonun anahtar kelimeyle aranması için           |
|-------------------------|-----------------------------------------------------------------------|
|                         | kullanılır.                                                           |
| >>date                  | Gün-Ay-Yıl'ı görüntüler.                                              |
| >>who                   | Kullanıcı tarafından tanımlanan değişkenlerin isimlerini listeler.    |
| >>whos                  | Kullanıcı tarafından tanımlanan değişkenlerin isimlerini ve           |
|                         | boyutlarını listeler.                                                 |
| >>what                  | Kullanıcı diskinin mevcut dizinindeki var olan m-dosyaların listesini |
|                         | verir.                                                                |
| <ctrl> + <c></c></ctrl> | Çalışan kodu durdurur.                                                |

% (Yüzde): Açıklama satırları için kullanılır.

#### Temel Dosya Türleri

\*.m MATLAB program dosyaları

\*.fig Grafik dosyaları ve GUI'lerin grafik parçaları

\*.mat Değişken ve matris dosyaları

**İşletmenler:** MATLAB deyimler içerisinde alışageldik aritmetik işletmenler ve öncelik kuralları kullanır.

| İşlem          | Sembol   | Örnek |
|----------------|----------|-------|
| a+b            | Toplama  | 2+3   |
| a-b            | Çıkarma  | 5-2   |
| a*b            | Çarpma   | 3*4   |
| a/b            | Bölme    | 14/7  |
| a <sup>b</sup> | Üst alma | 2^3   |

**Matematik işlemlerde öncelik hakkı:** Tek bir matematiksel deyim içinde birden fazla işlem bir arada bulunabildiğine göre hangi işlemin öncelik hakkına sahip olduğunun bilinmesi yerinde olacaktır. Aşağıda MATLAB da kullanılan işlemlerde, işlemlerin öncelik listesi aşağıda verilmiştir. **1.** Parantez, **2.** Üst alma, **3.** Çarpma ve bölme, **4.** Toplama ve çıkarma

## Deney Adı: Matlab Dizi ve Değişken Atamaları

Diğer bilgisayar dillerinde olduğu gibi MATLAB'ın da değişken isimleri konusunda bazı kuralları vardır.

Belli Başlı Kurallar Aşağıda Olduğu Gibi Özetlenebilir.

- Değişken isimleri küçük büyük harf kullanımına duyarlıdır. Buna göre aynı anlama gelen fakat farklı yazılan "orta", "Orta", "orTa" ve "ORTA" kelimeleri MATLAB için farklı değişkenlerdir.
- 2- Değişken isimleri en fazla 31 karakter içerebilir. Bundan fazla olanlar dikkate alınmaz
- 3- Değişken isimleri daima bir harf ile başlamalı ve bunu herhangi bir sayıda harfler, rakamlar veya alt çizgi "\_" izleyebilir. <u>Noktalama işaretleri</u> değişken isminde kullanılmaz. Çünkü bunların pek çoğunun MATLAB için bir anlamı vardır.
- 4- Rakamlar: MATLAB rakamlar için artı veya eksi işareti ve tercihli ondalık noktası ile birlikte alışagelmiş ondalık işaretler sistemi kullanır. Bilimsel işaretler sistemi 10 tabanına göre kuvvet belirlemek için "e" harfi kullanır. Sanal rakamlar son takı olarak "i" veya "j" harfi kullanır.
  - 3, -100, 0.0005, 9.53564, 1.456e10, 2.5e-5, 10i, -3.4j, 3e5i

#### Değişken atama türleri:

#### a.Eşitlik ifadeleri ile değişken atamaları:

```
degisken=değer
```

>>x=5

x =

5

Bir değişkene bir değer atadıktan sonra aynı değişkene farklı bir değer atamak, o değişkenin <u>ilk değerinin silmektedir.</u>

#### b. Artış Miktarı Düzenli Olan Dizilerin Değişkenlere Atanması

Düzenli artış miktarına sahip dizilerin elemanları aşağıdaki yöntemlerle atanabilir.

• Değişken = ilk\_değer : artış\_miktarı : son\_değer

>>x=1:4:20

x =

1 5 9 13 17

#### • Linspace fonksiyonu

Değişken = linspace(ilk\_deger, son\_deger, eleman\_sayısı)

A=linspace(1,17,5)

A=

1 5 9 13 17

#### • MATLAB Hazır Fonksiyonu

| zeros (n)   | nxn boyutunda, sıfırlarda oluşan matris     |  |
|-------------|---------------------------------------------|--|
| zeros (n,m) | nxm boyutunda, 0'lardan oluşan matris       |  |
| ones (n)    | nxn boyutunda, 1'lerden oluşan matris       |  |
| ones (n,m)  | nxm boyutunda, 1'lerden oluşan matris       |  |
| eye (n)     | nxn boyutunda birim matris                  |  |
| eye (n, m)  | nxm boyutunda birim matris                  |  |
| length(x)   | "x" dizisinin boyutunu verir                |  |
| size (x)    | "x" dizisinin satır ve sütun sayısını verir |  |

#### c. Bir değişkene dışarıdan bir değer atanmasını istemek

input " fonksiyonu, komut penceresinde kullanıcıdan bir değişkene bir değer girmesini isteyen bir komut görüntüler ve kullanıcının bu değeri girmesini bekler,

x=input('Bir değer giriniz= ');

#### Örnek:

```
>> x=input('x değerini giriniz= ')
```

x değerini giriniz=20

x =

20

## Özel Değişkenler:

ans: Komut satırındaki işlemin sonucu bir değişkene aktarılmazsa sonucun yüklendiği değişken

pi: pi sayısı

eps: epsilon

**inf:** sonsuz

nan(not a number): belirsizlik

## UYGULAMALAR

**Uygulama-2.1:** Deney-2 'de verilen değişken atamalarının tüm türleri için ayrı Ayrı Matlab üzerinde uygulamasını yapınız.

Uygulama-2.2: Aşağıda verilen silindirin yüzey alanı hesaplayan programı yazınız.

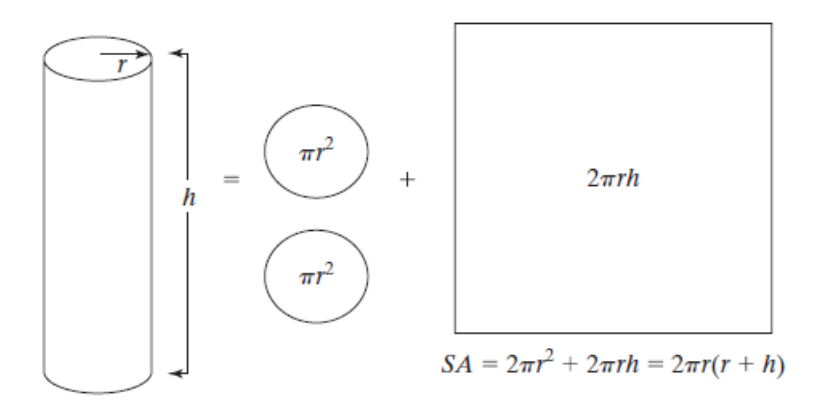

**Uygulama-2.3:** 1'den başlayıp 100'e kadar 30 eleman sayısına sahip olan bir dizinin elemanlarını bulan programı yazınız.

## Deney Adı: Matlab Matematiksel Fonksiyonlarının Kullanılımının Öğrenilmesi

Matlabda yaygın olarak kullanılan matematiksel fonksiyonlarının kullanımı aşağıdaki gibidir.

| Yaygın Matematiksel Fonksiyonlar |                                                         |                 |           |
|----------------------------------|---------------------------------------------------------|-----------------|-----------|
| Komut                            | Açıklaması                                              | Örnek           | Sonuç     |
| abs(x)                           | Mutlak değer                                            | >> abs(-3)      | 3         |
| sqrt(x)                          | Karekök                                                 | >>sqrt(4)       | 2         |
| exp(x)                           | Exponansiyel                                            | >>exp(10)       | 22206.465 |
| log(x)                           | Doğal logaritma (In)                                    | >>log15         | 2.7081    |
| log10(x)                         | Logaritma                                               | >>log10(15)     | 1.1761    |
| sign(x)                          | Signum                                                  | >>sign(-5)      | -1        |
| rem(x,y)                         | x/y'nin kalanı                                          | >> rem(15,4)    | 3         |
| nthroot(x,n)                     | x'in n. dereceden kökü                                  | >> nthroot(2,3) | 1.2599    |
| round(x)                         | Ondalıklı sayıyı en yakın sayıya tamamlar.              | >> round(7.8)   | 8         |
| fix(x)                           | Sıfıra en yakın sayıya tamamlar>>fix(4.8)               |                 | 4         |
| floor(x)                         | $-\infty$ 'dan en yakın sayıya tamamlar. >>floor(-10.2) |                 | -11       |
| ceil(x)                          | $+\infty$ 'dan en yakın sayıya tamamlar.                | >>ceil(-10.2)   | -10       |
| factor(x)                        | x'i bölen asal sayılar                                  | >>factor(15)    | 3 5       |
| gcd(x,y)                         | x ve y'nin OBEB'i                                       | >>gcd(6,21)     | 3         |
| lcm(x,y)                         | x ve y'nin OKEK'i                                       | >> lcm(15,6)    | 30        |
| rats(x)                          | x'in ondalıklı yazılımı                                 | >>rats(1.5)     | 3/2       |
| factorial(x)                     | Faktoriyel                                              | >>factorial(5)  | 120       |
| primes(x)                        | x değerinden küçük asal sayılar                         | >> primes(12)   | 235711    |

| Trigonometrik Fonksiyonlar |            |             |        |
|----------------------------|------------|-------------|--------|
| Komut                      | Açıklaması | Örnek       | Sonuç  |
| sin(x)                     | sinüs      | >>sin(pi/3) | 0.8660 |
| cos(x)                     | cosinus    | >>cos(pi/4) | 0.7071 |
| tan(x)                     | tanjant    | >>tan(pi/4) | 1      |
| cot(x)                     | cotanjant  | >>cot(pi/4) | 1      |
| asin(x)                    | arc sinüs  | >>asin(0.5) | 0.5236 |

NOT: Trigonometrik fonksiyonlarda açı değeri, radyan olarak işlem görür.

|          | Kompleks İşlemler                                          |               |        |
|----------|------------------------------------------------------------|---------------|--------|
| Komut    | Açıklaması                                                 | Örnek         | Sonuç  |
| abs(z)   | Kompleks sayının polar gösterimdeki genliğini bulur.       | >>abs(2+3j)   | 3.6056 |
| angle(z) | Kompleks sayının polar gösterimdeki açısını bulur(radyan). | >>angle(2+3j) | 0.9828 |
| conj(z)  | Kompleks sayının eşleniğini bulur.                         | >>conj(2+3j)  | 2-3j   |
| real(z)  | Kompleks sayının reel kısmını bulur.                       | >>real(2+3j)  | 2      |
| imag(z)  | Kompleks sayının imajiner kısmını bulur.                   | >>imag(2+3j)  | 3      |

## Değişkenlerin Değerlerini Görüntüleme

• Matlab komut satırında değişkenin adının girilmesi

>>x=10

## • disp komutu

>> disp(x)

10

## • **fprintf** komutu

>>fprintf( 'Açıklama %X\n',değer)

Burada %X kısmındaki kullanılabilecek seçenekler:

%c: Değerin tek bir karakter olduğunu gösterir.

%d: Değerin tek bir tamsayı olduğunu gösterir.

%f: Değerin tek bir ondalıklı sayı olduğunu gösterir.

%g: Değerin mümkün olan en kompakt forma sokar.

%s: Değerin bir karakter dizisi (string) olduğunu gösterir.

Ayrıca;

\n: İmleci bir alt satırın başına götürür.

#### UYGULAMALAR

**Uygulama-3.1:** Derece olarak girilen açının sinüs ve cosinüs değerini bulan bir program yazınız.

Uygulama-3.2: Aşağıdaki matematik işlemini gerçekleştiren matlab programını yazınız.

$$f = \frac{\log(ax^2 + bx + c) - \sin(ax^2 + bx + c)}{4\pi x^2 + \cos(x - 2) * (ax^2 + bx + c)}$$
 x=9; a=1; b=3; c=5;

**Uygulama-3.3:**  $Z = \frac{z_{1*}(z_2-z_3)}{z_1-z_2+3}$  denkleminden elde edilen kompleks sayının genliğini ve açısını bulan programı yazınız. (z<sub>1</sub>=1+3j, <sub>z2</sub>=4+8j, z<sub>3</sub>=2-15j)

## **Deney Adı: Matrisler**

Matris ve vektörler [] köşeli parantezleri ile tanımlanır.

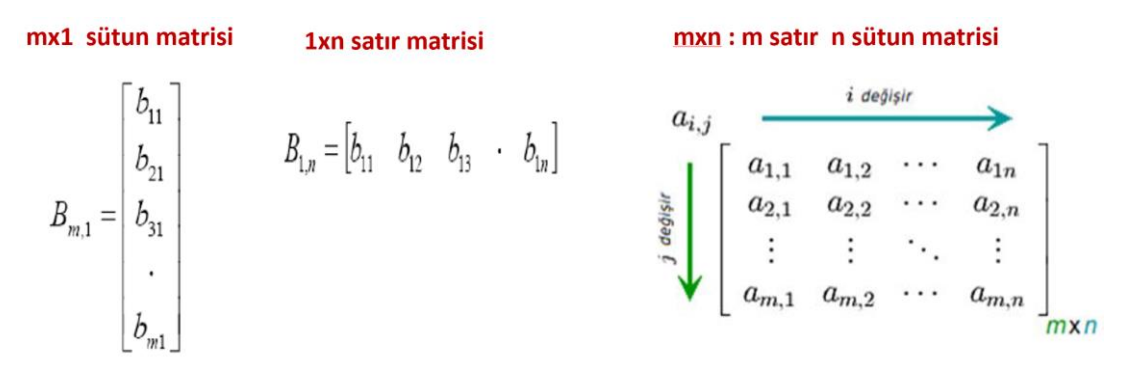

Matris ve vektörler \*.mat uzantılı olarak save komutuyla kaydedilir, load ile de istenilen yerden geri çağrılır. Örneğin, girilmiş bir a matrisini "D:\firat" klasörüne "katsayilar.mat" olarak kaydetmek isteyelim: Bunun için aşağıdaki komut dizisi kullanılır

#### save D:\firat\katsayilar a

katsayilar.mat olarak kaydedilen a matrisinin herhangi bir zamanda geri çağrılması için,

load D:\firat\katsayilar

komut dizisi kullanılır.

#### Matrislerin Girilmesi

Matlab'da matrisler ve vektörler köşeli parantez ([]) ile tanımlanır. Matlab'da matrislerle ilgili bazı komutlar aşağıdaki tabloda detaylı olarak verilmiştir.

| Komut                      | Açıklaması                          | Örnek                     | Sonuç                                                                   |
|----------------------------|-------------------------------------|---------------------------|-------------------------------------------------------------------------|
| A=[a b c; d e<br>f; g h k] | mxn boyutunda<br>matrisin girilmesi | >>A=[1 3 5; 2 7 9; 4 8 6] | $A = \begin{bmatrix} 1 & 3 & 5 \\ 2 & 7 & 9 \\ 4 & 8 & 6 \end{bmatrix}$ |
| A=[a b c; d e<br>f; g h k] | mxn boyutunda<br>matrisin girilmesi | >>A=[1,3,5; 2,7,9; 4,8,6] | $A = \begin{bmatrix} 1 & 3 & 5 \\ 2 & 7 & 9 \\ 4 & 8 & 6 \end{bmatrix}$ |
| A=[a b c]                  | Satır matrisi                       | >>A=[1 3 5]               | A=[1 3 5]                                                               |
| A=[a; b; c]                | Sütun matrisi                       | >>A=[1;2;4]               | $A = \begin{bmatrix} 1 \\ 2 \\ 4 \end{bmatrix}$                         |

| A(x,y)           | Tanımlanan matrisin<br>x.satır ve y.sütundaki<br>elemanını verir.                                                            | >>A(2,3)       | 9                                                                        |
|------------------|----------------------------------------------------------------------------------------------------|----------------|--------------------------------------------------------------------------|
| A(:,[x,y])       | x ve y. sütunların tamamını verir.                                                                                           | >>A(:,[1,3])   | $A = \begin{bmatrix} 1 & 5 \\ 2 & 9 \\ 4 & 6 \end{bmatrix}$              |
| A([x,y],:)       | x ve y. satırların<br>tamamını verir.                                                                                        | >>A([1,3],:)   | $A = \begin{bmatrix} 1 & 3 & 5 \\ 4 & 8 & 6 \end{bmatrix}$               |
| A(:,x)           | x. sütunu verir.                                                                                                    | >>A(:,2)       | $A = \begin{bmatrix} 3 \\ 7 \\ 8 \end{bmatrix}$                          |
| A(x,:)           | x. satırın tamamını<br>verir                                                                                                 | >>A(3,:)       | A=[4 8 6]                                                                |
| A(:,x)=[]        | A'nın x. sütununu siler.                                                                                                    | >>A(:,1)=[]    | $A = \begin{bmatrix} 3 & 5 \\ 7 & 20 \\ 8 & 6 \end{bmatrix}$             |
| A(x,:)=[]        | A'nın x. satırını siler.                                                                                                    | >>A(3,:)=[]    | $\mathbf{A} = \begin{bmatrix} 1 & 3 & 5 \\ 2 & 7 & 9 \end{bmatrix}$      |
| A(x,y)=M         | A'nın x.satır ve<br>y.sütundaki değerini M<br>değeriyle değiştirir.                                                          | >>A(2,3)=20    | $A = \begin{bmatrix} 1 & 3 & 5 \\ 2 & 7 & 20 \\ 4 & 8 & 6 \end{bmatrix}$ |
| max(A)           | A'nın her sütundaki<br>maksimum değerini<br>verir.                                                                           | >>max(A)       | 4 8 9                                                                    |
| min(A)           | A'nın her sütundaki<br>minimum değerini<br>verir.                                                                            | >>min(A)       | 1 3 5                                                                    |
| [m,i]=max(A<br>) | m=A'nın her sütunun<br>en büyük elemanını<br>verir.<br>i=A'nın her sütunun en<br>büyük elemanının satır<br>numarasını verir. | >>[m,i]=max(A) | m=4 8 9<br>i=3 3 2                                                       |
| [m,i]=min(A<br>) | m=A'nın her sütunun<br>en küçük elemanını<br>verir.<br>i=A'nın her sütunun en<br>küçük elemanının satır<br>numarasını verir. | >>[m,i]=min(A) | m=1 2 5<br>i=1 1 1                                                       |
| sort(A)          | Sütünları küçükten<br>büyüğe doğru sıralar.                                                                                  | >> sort(A)     | 1 3 5<br>2 7 6<br>4 8 9                                                  |
| length(A)        | A matrisinin satır veya<br>sütün sayısını verir.                                                                             | >>length(A)    | 3                                                                        |

| det(A)   | A matrisinin determinantını verir.                     | >> det(A)   | -18                                                                                         |
|----------|--------------------------------------------------------|-------------|---------------------------------------------------------------------------------------------|
| inv(A)   | A matrisinin tersini<br>verir.                         | >> inv(A)   | $\begin{array}{rrrr} 1.6667 & -1.2222 \\ -1.3333 & 0.7778 \\ 0.06667 & -0.2222 \end{array}$ |
| diag(A)  | A matrisinin köşe<br>elemanlarını verir.               | >> diag(A)  | 1<br>7<br>6                                                                                 |
| rank(A)  | A matrisinin rankını<br>bulur.                         | >> rank(A)  | 3                                                                                           |
| trace(A) | A matrisinin köşe<br>elemanlarını toplar.              | >> trace(A) | 14                                                                                          |
| sum(A)   | Sütundaki elemanları<br>toplar.                        | >> sum(A)   | 7 18 20                                                                                     |
| prod(A)  | Sütundaki elemanları<br>çarpar.                        | >> prod(A)  | 8 168 270                                                                                   |
| numel(A) | A matrisinin toplam eleman sayısını verir.             | >> numel(A) | 9                                                                                           |
| mean(A)  | Herbir sütunun<br>elemanlarının<br>ortalamasını verir. | >>mean(A)   | 2.3333       6.0000         6.6667       6.0000                                             |

## Matrislerde Matematiksel İşlemler

| Komut | Açıklaması | Komut          | Açıklaması                                 |
|-------|------------|----------------|--------------------------------------------|
| A+B   | Toplama    | A/B veya Bölme | Bölme                                      |
|       |            | A*inv(B)       |                                            |
| A-B   | Çıkarma    | A.*B           | Her iki matrisin aynı satır ve sütunundaki |
|       |            |                | elemanları çarpar.                         |
| A*B   | Çarpma     | A./B           | Her iki matrisin aynı satır ve sütunundaki |
|       |            |                | elemanları böler.                          |

## UYGULAMALAR

**Uygulama-4.1:** Kullanıcı tarafından girilen 2 matrisin çarpımını bulan programı yazınız.

Uygulama-4.2: Kullanıcı tarafından girilen bir kare matrisin tersini alan programı yazınız.

#### Deney Adı: Döngü Yapıları

Problem çözümlerinde komutların belirli bir koşula göre seçilmesi gerekir. Bir program içinde komutların koşula göre seçimi; belli bir koşulun doğru olması halinde belirli hesaplama takımının ve koşulun doğru olmaması halinde ise diğer bir hesaplama takımının yürütülmesine olanak sağlar. Diğer taraftan hesaplama gruplarının tekrarlı olarak yürütülmesini sağlayan döngüleri oluşturabilecek komutlara da ihtiyaç vardır. Bu nedenle MATLAB, FORTRAN, C, BASIC ve benzeri yüksek seviyeli programlama dillerinde hesaplamalar ve bu hesaplamaların hangi sırada yürütülmesi gerektiğini denetleyen mantıksal deyim fonksiyonları kullanılır. Aşağıda MATLAB'ta bulunan bazı akış denetim fonksiyonları ve bunların kullanımı hakkında bazı örnekler verilecektir.

• if,end yapısı

"if" yapısı bir koşulun gerçekleşmesi durumunda bir işlemi yaptırmak için kullanılır.

if koşul

İşlem

#### end

Örnek-1: Girilen bir sayının 10'dan büyük olması durumunda sayının karesini alan programı yazınız.

```
x=input('Bir değer giriniz= ');
if x>=10
    x=x^2
else
```

x=x

```
end
```

• switch,case yapısı

Bu yapı "if" yapısına benzer. Burada daha çok sözel olarak belirtilen durumlara göre yönlendirme işlemi yapar. Bu yapısının "case" ile kullanımı aşağıdaki gibidir.

#### switch durum

case durum1

işlem 1

case durum2

işlem2

#### end

Örnek-2: Gün değişkeninin iş günü olup olmadığını karar veren programı yazınız.

```
gun=input('hangi_gun=','s');
switch lower(gun)
    case { 'pazartesi', 'sali', 'carsamba', 'persembe', 'cuma'}
    disp('is gunu')
    case{ 'cumartesi', 'pazar'}
    disp('TATIL')
end
```

#### • for,end yapısı

Bu döngü, bir işlemin birden fazla sayıda yaptırılmasında kullanılır.

Örnek-3: 1'den N'e kadar olan çift sayıların toplamını bulan programı yazınız. N=input('bir sayi giriniz='); toplam=0; for i=1:1:N if(mod(i,2)==0) toplam=toplam+i; else toplam=toplam; end end

toplam

#### • while,end yapısı

"while,end" döngüsü; belirli bir durumun gerçekleşmesi durumunda bir işlemin birden daha fazla sayıda yaptırılmasında kullanılır.

Örnek-4: 1'den N'e kadar olan sayıların toplamını bulan programı yazınız.

```
N=input('Bir değer giriniz= ');
toplam = 0;
eklenecek = 1;
while eklenecek<=N;
toplam = toplam + eklenecek;
eklenecek = eklenecek + 1;
end
toplam
```

## UYGULAMALAR

**Uygulama-5.1:** Kullanıcı tarafından girilen tamsayının pozitif, negatif, tek ve çift olup olmadığını bulan programı yazınız.

**Uygulama-5.2:** Kullanıcı tarafından girilen bir dizinin en büyük elemanını ve bu elemanın dizinin kaçıncı elemanı olduğunu bulan programı yazınız.

Uygulama-5.3: Girilen bir dizinin elemanları toplamını bulan programı yazınız.

## Deney Adı: Sembolik İşlemler

Matlab'da integral işlemleri, sonuç belirli ise, sayısal (nümerik) olarak quad fonksiyonu ile sonuç belirsiz ise, simgesel olarak int fonksiyonu ile hesaplanabilir.

#### a) Belirsiz İntegral

Simgesel olarak integral hesaplamak istenildiğinde "int" komutu kullanılır.

```
>> int (f(x)) % x'e göre f(x)'in belirsiz integrali
```

Fakat bu komutu kullanabilmek için ilk olarak değişken sembolik olarak tanımlanmalıdır. Değişkenleri bildirmek için "syms" komutu kullanılır. Kullanım şekli:

sym x veya

x=sym('x') dir.

Örnek-1:  $\int x^3 + x^2 dx$  belirsiz integralin programmi yazınız.

syms t x
f=x.^3+x.^2;
sonuc=int(f)

Örnek-2:  $\int \frac{1}{x} dx$  belirsiz integralin programmi yazınız.

sym x
f=1/x;
sonuc=int(f)

Örnek-3:  $\int sinx. dx$  belirsiz integralin programını yazınız.

sym x
f=sin(x);
sonuc=int(f)

#### Belirli İntegral

 $\int_{a}^{b} f(x) dx$  integrali için nümerik sonuç quad ve int fonksiyonları ile bulunabilir.

quad fonksiyonunun kullanımı,

q= quad('f(x)',a,b)

biçimindedir. quad fonksiyonu hata ile f(x) fonksiyonunun a ile b arasındaki integraline yaklaşır.

**Örnek-1**:  $\int_{1}^{3} x^{3} dx$  belirli integralinin sonucunu sayısal olarak Matlab'da bulunan quad fonksiyonunu kullanarak bulunuz.

>>quad('x.^3',1,3)

ans =

20

**Örnek-2:**  $\int_{1}^{pi} \sin(x)\cos(2x) dx$  belirli integralinin sonucunu sayısal olarak Matlab'da bulunan quad fonksiyonunu kullanarak bulunuz.

```
quad(sin(x).*cos(2*x),0,pi)
```

ans = -0.6667

Örnek-3:  $\int_0^{\pi/2} sin2x dx$  belirli integralin programını yazınız.

syms x
f=sin(x)
sonuc=int(f,x,0,pi/2)

Örnek-4:  $\int_{-\infty}^{+\infty} e^{-x^2}$  integralin programmi yazınız.

sym x
f=exp(-x^2);
sonuc=int(f,-inf,inf)

## b) Türev

Türev alma işlemlerinde kullanılan fonksiyon "diff "olup simgesel yazım şekli:

>> diff(f(x))

Örnek-3:  $f(x)=2x^2-5x+20$  fonksiyonunun x'e göre türevi alınız.

syms x
f=(2\*x^2-5\*x+20);
sonuc=diff(f)

## c) Limit

**Örnek-4**:  $\lim_{x \to a} \frac{(x^3 - a^3)}{\sin(3x - 3a)}$  fonksiyonunun programını yazınız.

syms x a
f=(x^3-a^3)/sin(3\*x-3\*a);
limit(f,x,a)

## Deney Adı: Denklem Sistemlerinin Çözümü ve Polinomlar

#### a) Denklem Sistemlerinin Çözümü

Matlab'da doğrusal ve doğrusal olmayan denklem sistemlerinin çözümü "solve" fonksiyonu ile gerçekleştirilir.

Örnek-1:  $x^2 + 2x - 3 = 0$  denkleminin çözüm kümesini bulunuz.

```
>>syms x
>>kokler=solve(x^2+2*x-3==0,x)
kokler =
-3
1
```

Örnek-2:  $x^3 + 3x^2 + 3x = 26$  denkleminin çözüm kümesini bulunuz.

>>syms x

```
>> kokler=solve(x^3+3*x^2+3*x==26,x)
kokler =
```

```
2
- (3^(1/2)*3i)/2 - 5/2
(3^(1/2)*3i)/2 - 5/2
```

Bu sonucu daha anlaşılır bir şekilde görebilmek için pretty komutu kullanılabilir.

>>pretty(kokler)

Solve komutu ile iki veya daha fazla bilinmeyenli denklemler de çözülebilir.

Örnek-3: Aşağıdaki denklem sisteminin çözüm kümesini bulunuz.

y+x-z=3 x-y-z=9 x+2y-3z=13 >> syms x y z >> [x y z] = solve(y + x - z==-3,x - y - z==9,x + 2\*y - 3\*z==13) x = -8 y = -6

z = -11

#### b) Polinom

 $P(s)=a s^4 + b s^3 + c s^2 + d s + e$ şeklindeki bir polinom Matlab programına tanıtılırken s li terimlerin katsayıları kullanılır.

P=[a b c d e];

Böylelikle katsayıları satır vektör olarak girilen polinom üzerinde Matlab'ın hazır komutlarını kullanarak, kökünün bulunması, çarpılması gibi işlemleri kolaylıkla yapılabilir.

**Örnek-1:**  $P1(s) = s^3 + 3s^2 + 3s + 5$  polinomunu Matlab'a tanıtınız.

>>P1=[1 3 3 5];

**Örnek-2:**  $P2(s) = 5s^3 + s + 1$  polinomunu Matlab'a tanıtınız. >>P2=[5 0 1 1];

Poninomların kökleri roots komutu ile bulunur.

Örnek-3: P1 polinomunun köklerini bulunuz >> P1=[1 3 3 5]; >> kokler=roots(P1) kokler = -2.5874 + 0.0000i -0.2063 + 1.3747i -0.2063 - 1.3747i P(x) polinomunun s=k için alacağı değer "polyval" fonksiyonu ile bulunur.

Örnek-4:  $P(x)=3s^3+7s^2+5s+20$  polinomunun x=5 için değerini hesaplayınız. P=[3 7 5 20]; polyval(P,5) ans = 595

Polinomlarla ilgili bazı temel komutlar:

P1 ve P2 iki polinom olsun.

| Komut         | Açıklaması                                    |  |
|---------------|-----------------------------------------------|--|
| conv(P1,P2)   | İki polinomun çarpımını katsayı olarak verir. |  |
| deconv(P1,P2) | İki polinomun bölümünden bölüm ve kalanı      |  |
|               | katsayı olarak verir.                         |  |
| polyder(P1)   | P1 polinomunun türevini alır.                 |  |

**Örnek-5**:  $P(x)=3s^3+7s^2+5s+20$  polinomunun türevini hesaplayınız.

P=[3 7 5 20]; polyder(P)

ans =

9 14 5

Örnek-6: örnek-1 ve 2 de verilen P1 ve P2 polinomlarının toplamını bulınız.

>>P1=[1 3 3 5]; >>P2=[5 0 1 1]; >> p=P1+P2 p = 6 3 4 6

#### UYGULAMALAR

**Uygulama-7.1:** s<sup>3</sup>+3s-4 polinomunun köklerini ve türevini bulan programını yazınız.

Uygulama-7.2:Örnek 6 daki polinomların çarpımını bulunuz.

**Uygulama-7.3:**  $P(x)=10s^4+7s^2+s+2$  polinomunun s=8 deki değerini bulunuz.

## Deney Adı: Grafik Çizim

Matlab'da grafik çizdirmek oldukça kolaydır. 2 Boyutlu, 3 Boyutlu çizimler Matlab'da rahatlıkla yapılır. Çizim yaptırmak için vektölere (dizilere) ihtiyaç vardır.

**plot:** Grafik çizimini sağlayan en temel komuttur. Komut yazılış biçimi: plot(yatay eksen, düşey eksen, grafik sembolü, grafik rengi)

| Renk           | İşaretleme Biçimi | Çizgi Biçimi                   |
|----------------|-------------------|--------------------------------|
| y : sarı       | . : nokta         | - : kesintisiz (sürekli çizgi) |
| m : magenta    | o : yuvarlak      | : : nokta                      |
| c : mavi-yeşil | × : x işareti     | : kesikli çizgi ve nokta       |
| r : kırmızı    | + : artı işareti  | : kesikli çizgi                |
| g : yeşil      | * : yıldız        |                                |
| w : beyaz      | s : kare          |                                |
| k : siyah      | d : elmas         |                                |
|                | v : aşağı üçgen   |                                |
|                | ^ : yukarı üçgen  |                                |
|                | < : sola üçgen    |                                |
|                | > : sağa üçgen    |                                |
|                | p :beşgen         |                                |
|                | h : altıgen       |                                |

Örnek-1: y=1+x^2 eşitliğinin grafiğini çizdiriniz.

İlk olarak grafiğin yatay ekseni oluşturacak x değişkeni için x dizisinin oluşturulması gerekir. >>x=0:0.5:20;

Bu ifadeyle 0'dan başlayan 0.5 adım büyüklüğü ile artan ve 20'de biten 41 elemanlı bir dizi oluşturulmuştur.

Grafiğin dikey ekseni oluşturacak y değişkeni için de y dizisini oluşturulması gerekmektedir.

 $>>y=1+x.^{2};$ 

>>plot(x,y)

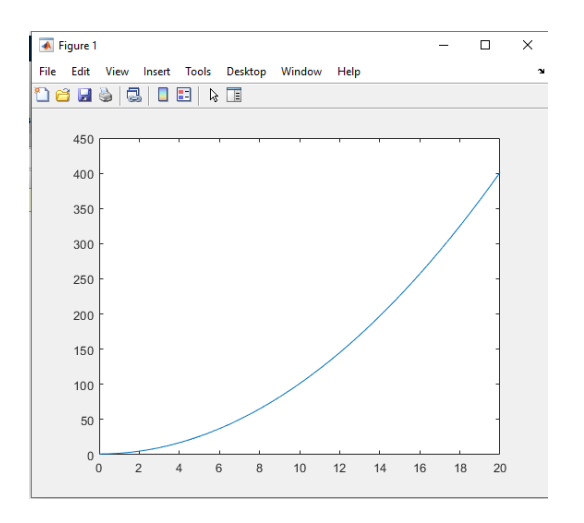

Örnek-2: Matlab da bir sinüs grafiği çizdiriniz.

>>wt=0:pi/360:2\*pi

>>y=sin(wt)

>>plot(wt,y)

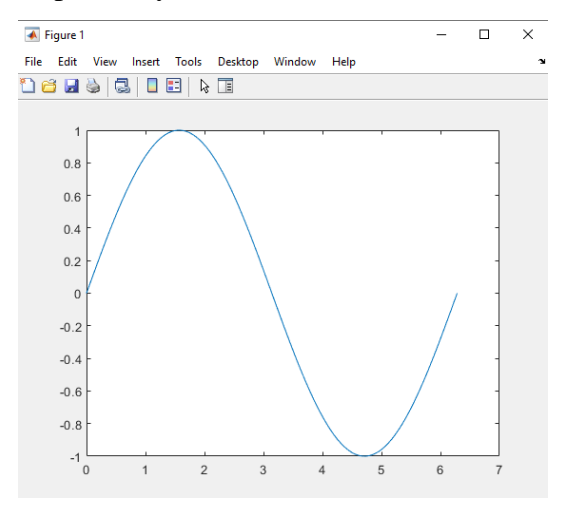

**hold on:** Ekranda aynı anda birden fazla grafik görmeyi sağlar. Yukarıdaki örneklerde iki değişken de arka arkaya yazıldığında son yazılanın grafiği ekrana gelir ancak ilkini yazdıktan sonra bu komut kullanılırsa ekranda kalmaya devam eder.

Örnek-3: örnek-1 ve örnek-2 deki grafikleri birlikte çizdiriniz.

x=0:0.5:7; y=1+x.^2; plot(x,y) hold on wt=0:pi/360:2\*pi y=40\*sin(wt) plot(wt,y)

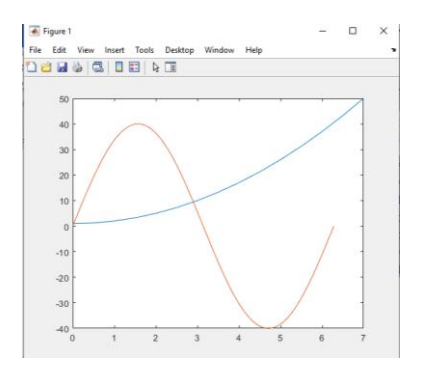

**grid on:** Grafik düzlemindeki bölmelendirme çizgilerinin görüntülenmesi için "grid on" ve bu özelliğin kapatılması için "grid off" fonksiyonları kullanılır.

**subplot:** Aynı düzlem üzerinde aynı eksen takımlarını kullanarak tek bir grafik penceresinde birden fazla grafik çizdirmek kullanılır.

| subplot(2,3,1) 2 satır 3 sütun<br>plot (x,y) | Grafik_1     | Grafik_2 | Grafik_3 |
|----------------------------------------------|--------------|----------|----------|
| plot (z,t)                                   | <b>y</b> (x) | •        |          |
| subplot (2,3,3)<br>plot (I,k)                | Grafik_4     | Grafik_5 | Grafik_6 |
| subplot (2,3,4)<br>plot (m,n)                | n=1(m)<br>→  | v=f(u)   | q=I(p)   |
| subplot (2,3,5)<br>plot (u,v)                |              |          |          |
| subplot (2,3,6)<br>plot (p,q)                |              |          |          |

Örnek-4: Yukarıdaki örneklerde verilen 2 grafiği tek bir pencerede ayrı ayrı çizdiriniz. Sinüs eğrisinde bölmelendirme çizgisi ekleyiniz

```
x=0:0.5:7;
y=1+x.^2;
subplot(2,1,1);
plot(x,y)
wt=0:pi/360:2*pi
y=40*sin(wt)
subplot(2,1,2);
plot(wt,y)
grid on
```

**figure:** Grafikleri farklı grafik pencerelerinde oluşturmak için "figure" fonksiyonu kullanılır. Kullanım şekli;

figure(n): n pencerenin numarasıdır

Örnek-5:  $P(t)=3t^3+7t^2+5t+20$  polinomunun, zaman eksenine göre çizdiriniz. (t:1:10:100)

t=1:10:100; P=[3 7 5 20]; Y=polyval(P,t) plot(t,Y, 'r-') grid on

Örnek-6: sinüs ve cosinüs fonksiyonlarının 0-2\*pi aralığında değişimlerini farklı grafik pencerelerinde çizdiriniz.

t=0:pi/100:2\*pi; y1=sin(t); y2=cos(t); figure(1) plot(t,y1,'r-') figure(2) plot(t,y2,'b--')

title: Grafiğe başlık eklemek için kullanılır.Kullanım şekli:

title('başlık');

xlabel: x ekseninin ismi yazılır. Kullanım şekli:

```
xlabel('x ekseninin ismi')
```

ylabel: y ekseninin ismi yazılır. Kullanım şekli:

```
ylabel('y ekseninin ismi')
```

## UYGULAMALAR

**Uygulama-8.1:** Ekranı 2 parçaya bölüp pi/2-pi/2 aralığında sin ve cos fonksiyonlarının değişimini çizdiriniz.

**Uygulama-8.2:** Aynı ekran üzerinde 0-pi aralığında sinus ve cosinus fonksiyonlarının değişimini çizdiren programı yazınız.

**Uygulama-8.3:** Seri RC devresinde V<sub>c</sub> geriliminin 0-10ms arasında değişimini çizdiriniz. (R=30; C=50 $\mu$ F; V<sub>k</sub>=5V; V<sub>c</sub>= V<sub>k</sub> (1-e<sup>-t/ $\tau$ </sup>);  $\tau$ =RC)

#### Uygulama-8.4:

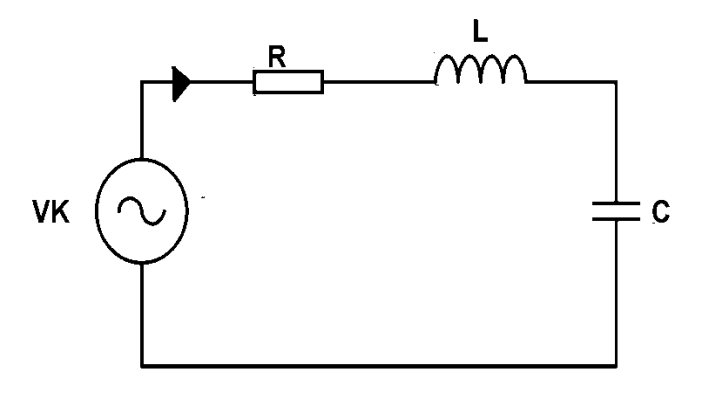

Yandaki devrede R= $20\Omega$ , C=0.01F, L=0.5H ve  $V_k = 20 * sin(10t)$ olarak verilmiştir. Devredeki akımı ve elemanların gerilimlerini kompleks olarak bulacak ve çizim ekranını dörde bölerek sırasıyla devreden geçen akımın, V<sub>R</sub>, V<sub>L,</sub> V<sub>C</sub>' nin zamana göre değişimini 0-1 sn aralığında çizdirecek bir m-file oluşturunuz.

#### Deney Adı: Fonksiyon Dosyası Oluşturma

Matlab fonksiyonları, kullanıcının bir başka programa gerek duymaksızın temel işlemleri kolayca yapabilmesini sağlar. Fonksiyonlar m-dosyası içinde saklanır ve bu dosyalara, fonksiyon dosyaları adı verilir. Kullanıcılar kendi fonksiyonlarını geliştirebilirler. Fonksiyonlar da bilgisayar programlarıdır. Bilgisayarlar yardımıyla çözülmeye çalışılan problemler fonksiyonlar sayesinde yönetilmesi daha kolay, küçük parçacıklara bölünürler. Bu metoda "Böl ve Yönet" ya da "Divide and Conquer" adı verilir. Her fonksiyon:

- Kendine özgü bir isme sahiptir.
- Genellikle kendine, üzerinde işlem yapacağı bir argüman (parametre) ya da argümanlar (parametreler) alır.
- Genellikle geriye bir değer döndürür. (skaler, vektör ya da matris.)

#### Fonksiyon m-dosyaları:

Bir fonksiyon m-dosyasının iki bileşeni vardır:

1 – Fonksiyonun imzası veya prototipi (İlk satırda tanımlanır.)

2 – Fonksiyonun tanımı (yapması gereken iş) (İkinci satırdan başlar ve devam eder.)

#### Fonksiyon imzası veya prototipi

function cikisParametresi = FonksiyonAdi (girisParametreleri 1, 2, ...n)

function [cikisParametreleri 1, 2,..., n] = FonksiyonAdi (girisParametreleri 1, 2, ...n)

function cikisParametresi = FonksiyonAdi ()

function cikisParametresi = FonksiyonAdi

function FonksiyonAdi (girisParametreleri 1, 2, ...n)

Fonksiyon m-dosyalarının ilk satırı MUHAKKAK yukarıda tanımladığımız gibi fonksiyonların imzası veya prototipi dediğimiz satırlardan oluşmalıdır. Bir fonksiyonu yazmaya başlamadan önce onun imzası hakkında iyice düşünmeliyiz. (Giriş parametresi(leri) almalı mı, geriye bir değer döndürmeli mi?)

#### Fonksiyon M-Dosyaları Oluşturulurken Dikkat Edilmesi Gereken Hususlar:

1 - Her MATLAB fonksiyonu function anahtar kelimesi ile başlamalıdır.

2 – Fonksiyon Adi m-dosyasına verilen isimle aynı olmalıdır.

**3** - Bir MATLAB fonksiyonu komut penceresinden fonksiyon adı ve varsa eğer parantez içerisinde birbirlerinden virgüllerle ayrılmış parametrelerle çağrılmalıdır.

4 - Parametre aktarımı olması durumunda alt ve ana programda eşit sayıda giriş parametresi olmalıdır.

Örnek-1: Kendisine gönderilen iki sayının toplamını ve çarpımını bularak geri gönderen bir fonksiyon oluşturunuz.

```
function [x,y]=topcarp(a,b)
x=a+b;
y=a*b;
end
Örnek-2:
function [y1,y2,y3]=fonksiyon(a,b,c);
y1=a*sin(b);
y2=max(b);
y3=upper(c);
%Bu fonksiyon adı ile kaydedilip aşağıdaki gibi çağırılıp çalıştırılabilir.
%[x,y,z]=fonksiyon(3,[2 4],'firat')
```

## UYGULAMALAR

**Uygulama-9.1:** Kendisine gönderilen iki polinomun çarpımını ve türevlerinin çarpımını çıkış olarak geri gönderen bir m-function yazınız.

**Uygulama-9.2**: Kendisine gönderilen 2 dizinin toplam uzunluğunu bularak geri gönderen bir m-function oluşturunuz.

**Uygulama-9.3**: Kendisine gönderilen 2 dizinin boyutları eşit ise toplayıp geri gönderen değilse ekrana bir uyarı yazarak kısa diziyi geri gönderen bir m-function oluşturunuz.

## **Deney Adı:Simulink Programı**

SIMULINK; MATLAB programı (\*.m dosyası) yazarak bir dinamik sistemin cevabının bulunması ve blok şemalarının fonksiyonlarla indirgenerek kontrol sisteminin incelenmesi yerine doğrudan blok şemalar ile kontrol sistemi çizilerek analizini sağlayan bir programdır. MATLAB/SIMULINK ortamına geçmek için komut satırından,

#### >> simulink

yazılmalı ya da Simulink düğmesi tıklanmalıdır. Simulink ortamında temel simulink blok kütüphaneleri ile birlikte çok sayıda toolbox blok kütüphaneleri mevcuttur. Temel simulink blok kütüphanelerinden ilk aşamada Continuous, Sinks, Sources, Math Operations kütüphaneleri önemlidir.

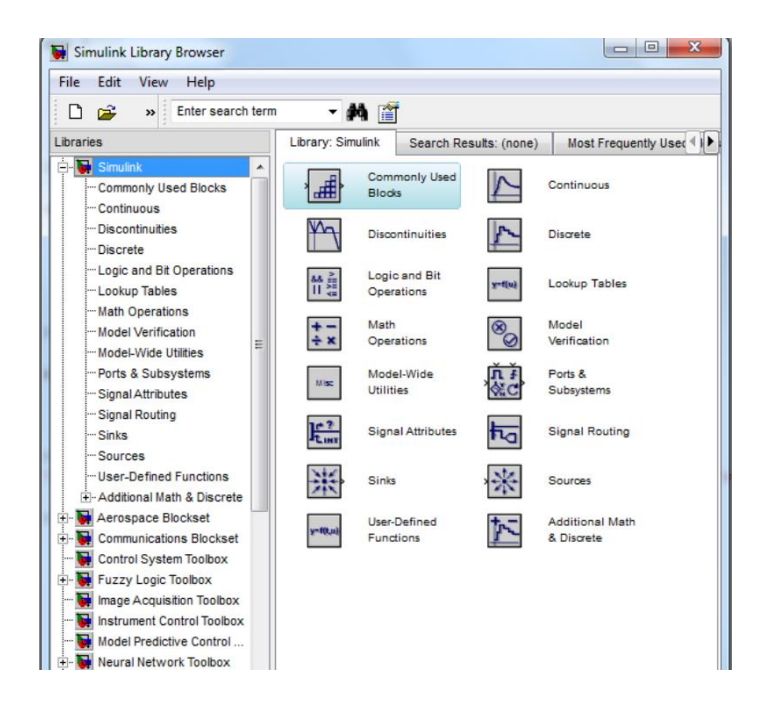

Yeni bir Simulink dosyası oluşturmak için SIMULINK den File-New seçilerek boş bir simulink ortamı açılmalıdır. Bu boş ortamda Simulink ile bir kontrol sisteminin blok şemasını oluşturmak için yukarıdaki şekilde görülen kütüphane blokları seçildikten sonra içeriğindeki ilgili bloklar sürüklenerek taşınmalı ve bağlantıları yapılmalıdır.

Model kurulduktan sonra dosyaya isim verilerek kaydedilebilir. Kurulan model, Simulationstart ile çalıştırılır. Bazı önemli blok kütüphaneleri ve bloklar aşağıda verilmiştir. Math Operations Kütüphanesi çarpma, bölme, toplama, işaret alma, karekök alma vs. gibi çeşitli artimetiksel operatör bloklarını ihtiva eder.

**Continuous** kütüphanesi türev, integral, sistemlerin transfer fonksiyonu ve durum denklemi modellerini ihtiva eder.

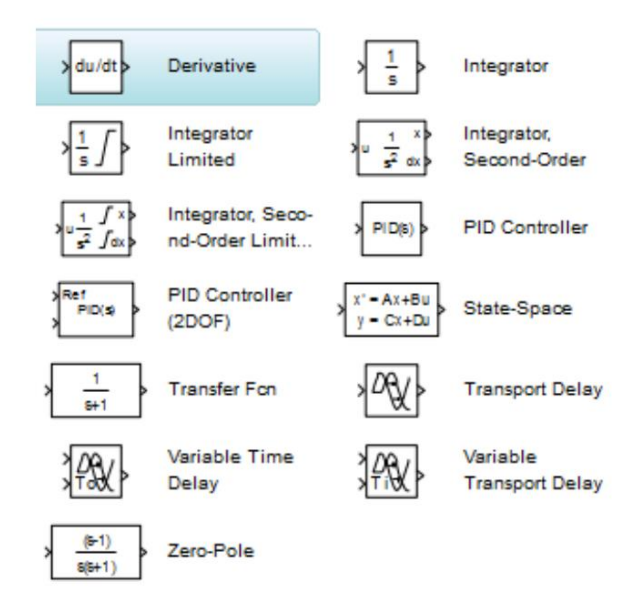

Sinks kütüphanesi çeşitli osilaskoplar, blok çıkışı, dosya ve MATLAB komut satırına yazma bloklarını içerir

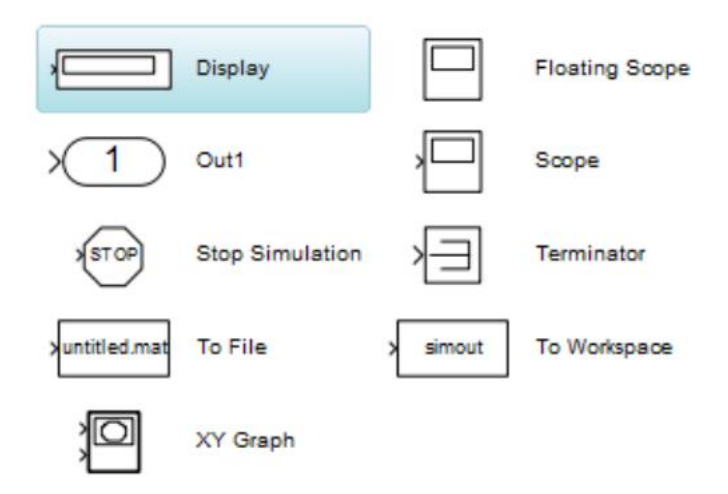

Sources sabit, sinüs, pulse vs. gibi çeşitli sinyalleri içerir.

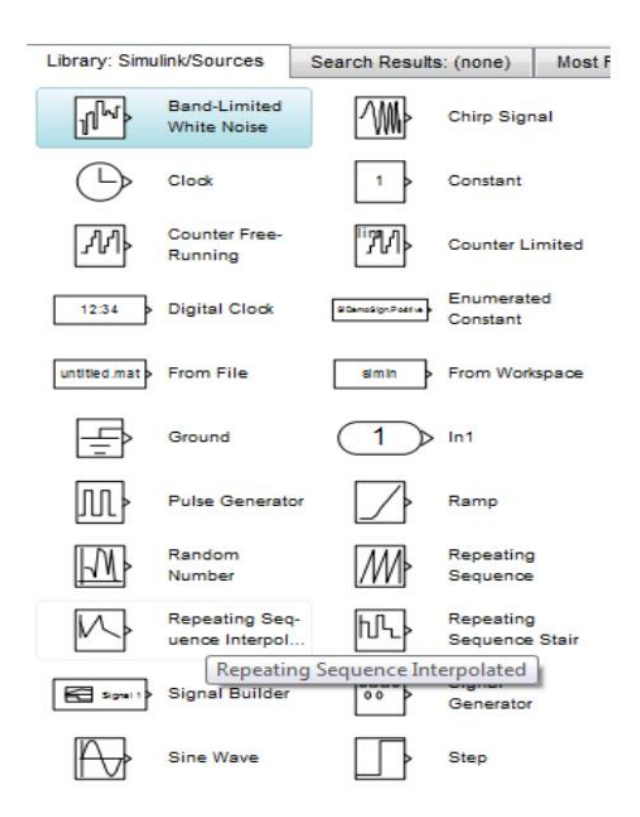

Örnek-1: x=5 için  $f(x)=2x^2-5x+20$  denkleminin değerini bulan modeli oluşturunuz.

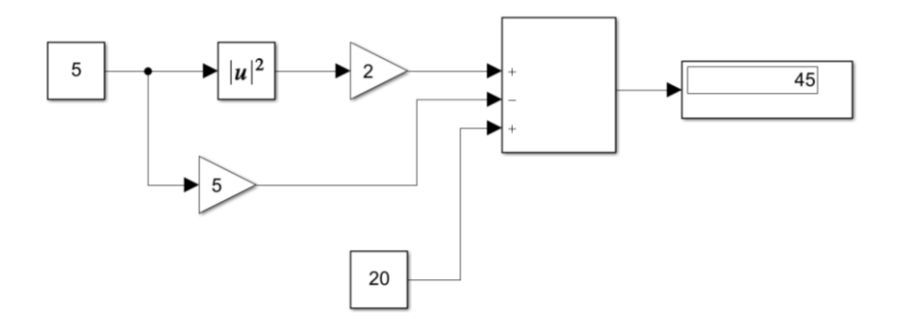

Örnek-2: Tepeden tepeye 10 volt genliğe, 1 Hz frekansa sahip bir sinüs sinyalinin grafiğini çizdiriniz.

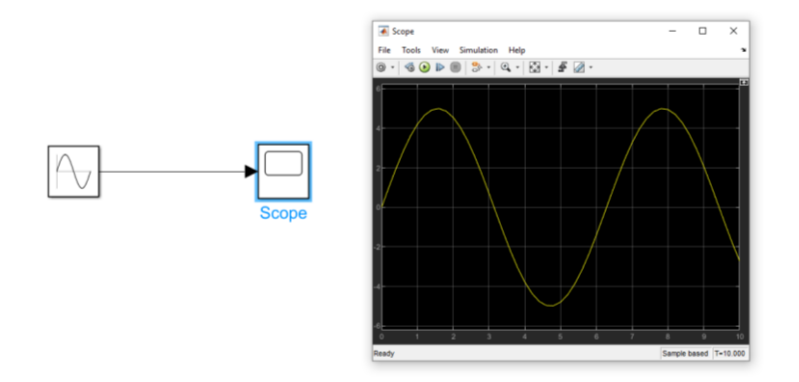